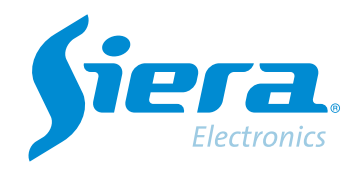

# Recording setup on an DVR/HVR/NVR

# **Quick Help**

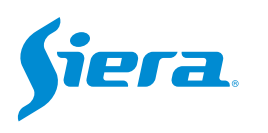

1. Enter the main menu.

| View 1        |  |
|---------------|--|
| View 4        |  |
| View 8        |  |
| View 9        |  |
| Guide         |  |
| PreviewSignal |  |
| PlayBack      |  |
| Record Mode   |  |
| ChannelType   |  |
| Main Menu     |  |

# 2. Enter the system with the user admin.

Remember that the factory password is siera

| SYSTEM LOGIN |                             |     |
|--------------|-----------------------------|-----|
| User Name    | admin                       |     |
| Password     | siera                       | abc |
|              | 1 2 3 4 5 6 7 8 9 0         |     |
| Please Login | q w e r t y u i o p [ ] \   |     |
|              | a s d f g h j k l ; ' Enter |     |
|              | z x c v b n m , . / * <-    |     |
|              | . =                         |     |
|              |                             |     |
|              |                             |     |
|              |                             |     |
|              |                             |     |
|              |                             |     |
|              |                             |     |
|              |                             |     |
|              |                             |     |
|              |                             |     |

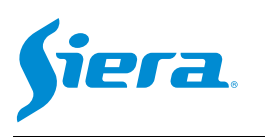

#### 3. Enter "Record".

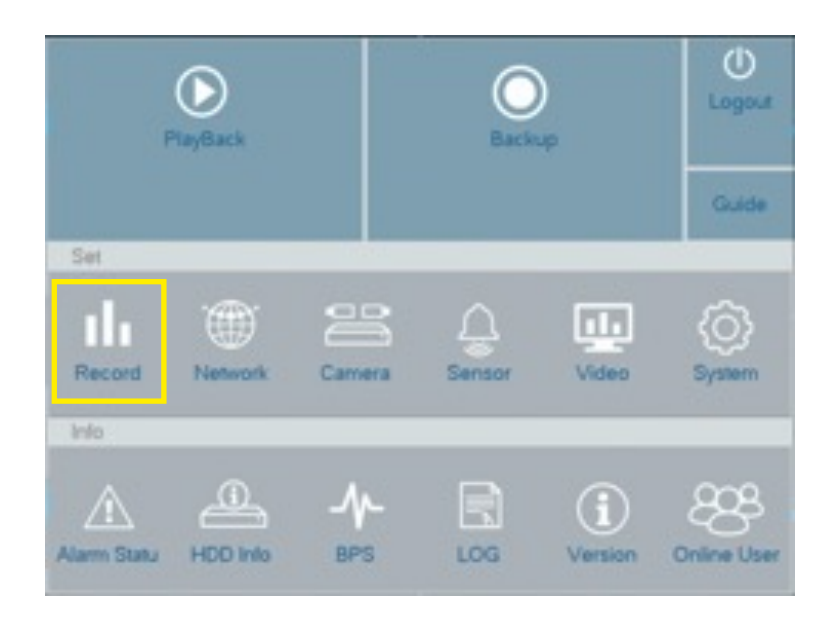

## 4. In "Recording" the following options menu will be displayed:

| Record                                                                                        |                                                                                                    |                                                                  |                                                                                                    |
|-----------------------------------------------------------------------------------------------|----------------------------------------------------------------------------------------------------|------------------------------------------------------------------|----------------------------------------------------------------------------------------------------|
| HDD Manage                                                                                    | Channel                                                                                                  | 1                                                                | Select the channel or channels to configure                                                                                                    |
| Record                                                                                        | Redundancy                                                                                               |                                                                  | Indicate the maximum size                                                                                                    |
| SnapShot Conf                                                                                 | Length/min                                                                                               | 10                                                               | of each video packet.                                                                                                    |
|                                                                                               | Mode<br>Day<br>Period                                                                                    | Schedule Manual Stop<br>Thu<br>Stan Jard Motion                  | Indicate the pre-recording time<br>of the video. Applies only when<br>recording by motion detection                                                                                                    |
|                                                                                               | 00 :00 - 24 :00<br>00 :00 - 24 :00<br>00 :00 - 24 :00<br>00 :00 - 24 :00                                 |                                                                  | or alarm.<br>Indicate recording mode.                                                                                                    |
| If in "Mode" you<br>must complete<br>- Normal: contir<br>- Detection: it w<br>motion detectio | chose "Schedule" you<br>the period below.<br>huous recording.<br>vill record if there is<br>on or alarm. | Indicate the day or days of the week to take this configuration. | <ul> <li>Hours: the period to be<br/>completed below will be fulfilled.<br/>motion detection or alarm.</li> <li>Manual: recording must be<br/>started and stopped manually.</li> <li>Stop: the system will not record.</li> </ul> |
|                                                                                               |                                                                                                    | Advanced OK Cancel Apply                                         |                                                                                                    |

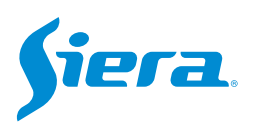

# 5. After configuring the parameters, select "Apply" and then "OK".

| ecord F   | Redundancy     |          |        |        |  |
|-----------|----------------|----------|--------|--------|--|
| Shot Conf |                |          |        |        |  |
| Shot Conf |                |          |        |        |  |
|           | .engtn/min     | 10       |        |        |  |
| F         | reRecord/Sec.  | 5        |        |        |  |
| N         | Node           | Schedule | Manual | O Stop |  |
| C         | Day            | Thu      |        |        |  |
| F         | Period         | Standard | Motion |        |  |
| 0         | 0 00 - 24 00   |          |        |        |  |
| 0         | 0 00 - 24 00   |          |        |        |  |
| 0         | 0 00 - 24 00   |          |        |        |  |
| 0         | 0 :00 - 24 :00 |          |        |        |  |

NOTE: if you select advanced, the system will allow you to copy and paste the settings made.

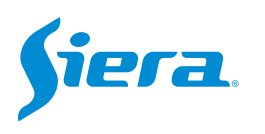

### 5. Na próxima janela, pressione "OK" se desejar formatar o HDD.

Lembre-se que esta ação irá deletar todas as informações contidas no HDD.

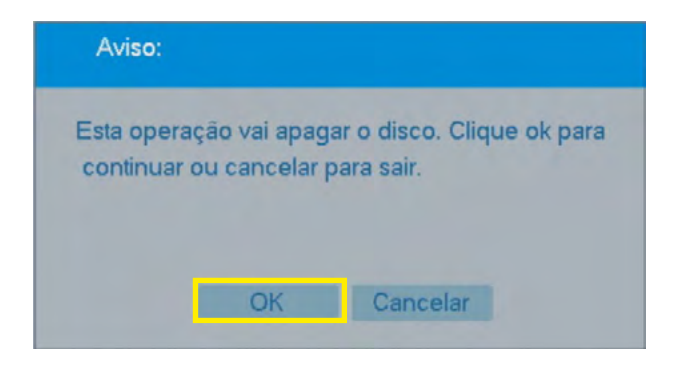

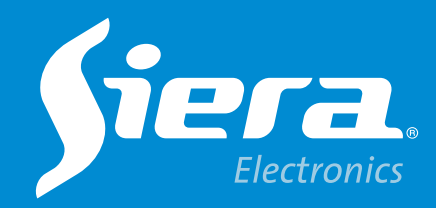

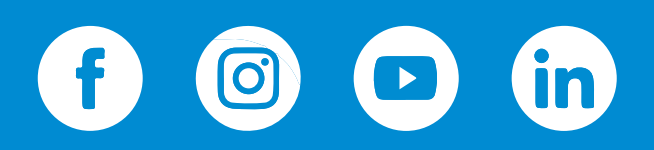

sieraelectronics.com